# TP Services Web/DNS/Routage

Banse Viny

### Utilité services web - prérequis

- Un serveur Windows IIS (Internet Information Services) est un serveur web développé par Microsoft qui permet de publier des sites web, des applications web, et des services via Internet ou un réseau local. Il sert principalement à héberger des sites web et des applications basées sur des technologies Microsoft, telles que ASP.NET, mais peut aussi être configuré pour supporter d'autres technologies comme PHP.
- Pour ce TP il faudra installer sur windows serveur, le service web IIS, le DNS, l'AD DS et connecter la machine cliente au domaine et au DNS

Une fois le prérequis installé, le DNS configuré avec l'adresse viny2022.com et le pc client connecté au domaine et au dns je vérifie que cela fonctionne en tapant le domaine dans un navigateur, on peux voir avec la

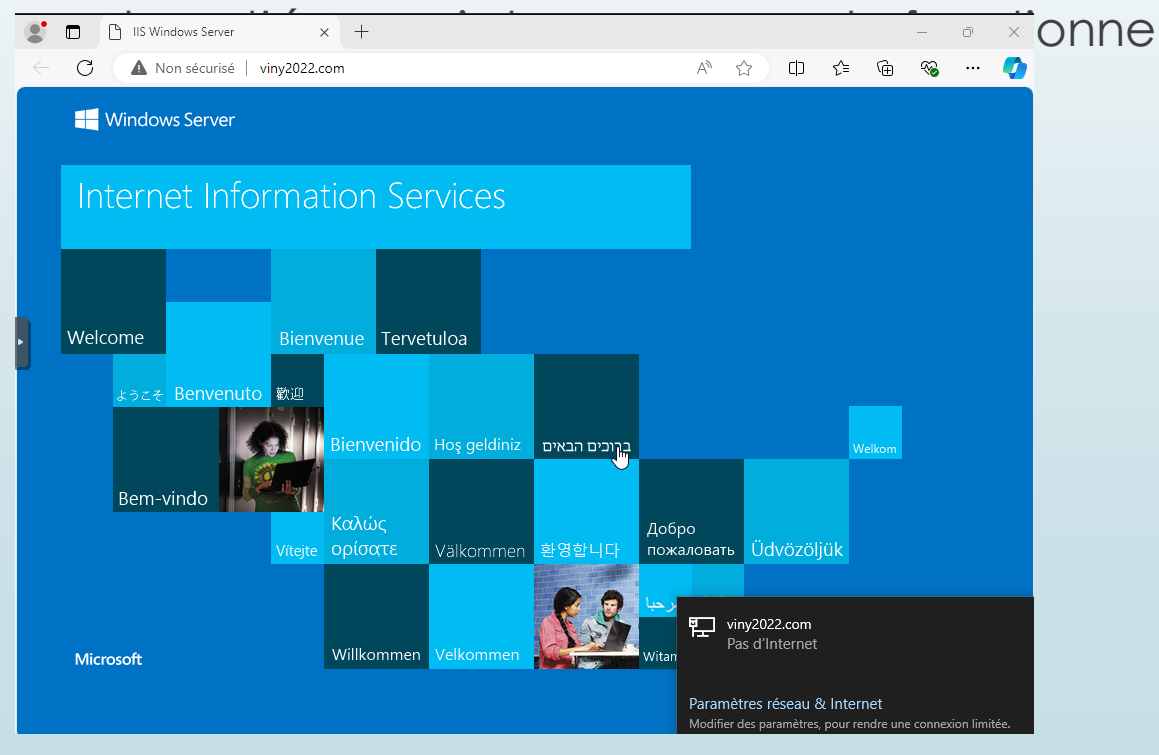

### Ajout Hôtes au DNS

- Afin d'avoir les sous domaine comme « sio.viny2022.com » il faut que j'ajoute des hôtes dans le domaine « viny2022.com »
- Ajouter des hôtes dans un domaine dans le gestionnaire DNS permet de lier des noms de domaine ou sousdomaines à des adresses IP. Cela permet de convertir un nom de domaine (comme `sio.viny2022.com`) en une adresse

IP (comme `192.168.204.1`) que les ordinateurs peuvent comprendre.

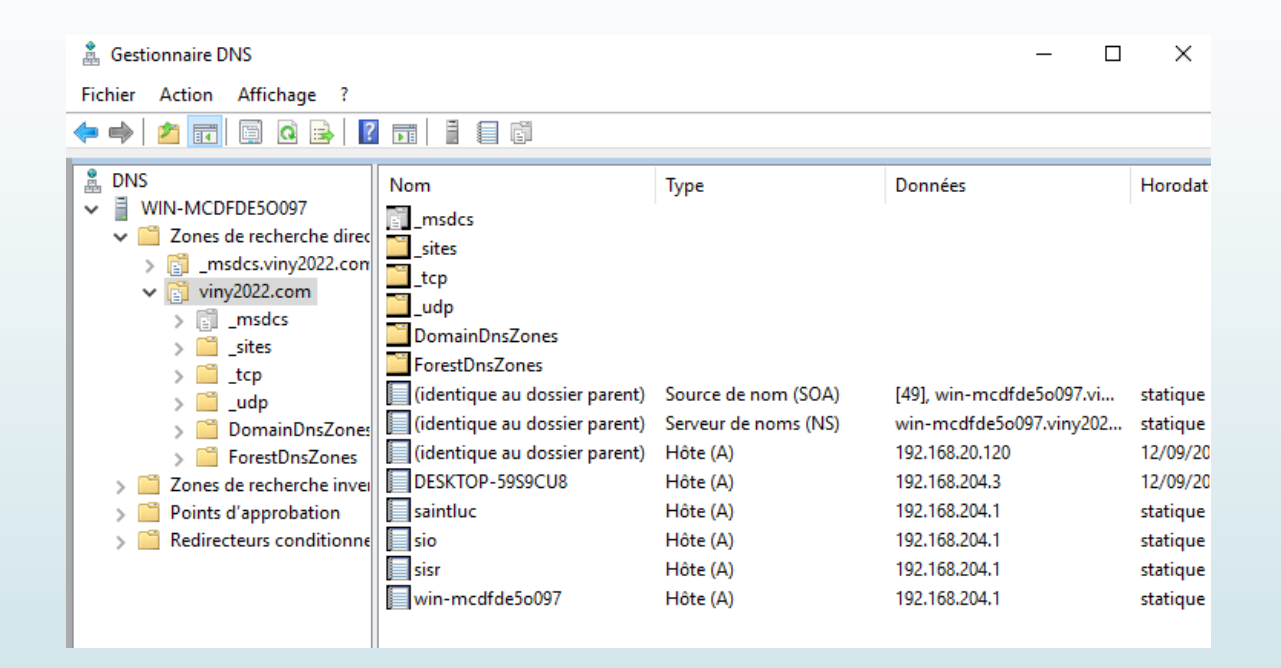

### Création site dans IIS

- Maintenant que les sous domaine sont créer il faut maintenant créer les site dans IIS
- Je dois donc créer un dossier pour y mettre le fichier du site en html
  - Je dois rentrer l'adresse IP du serveur et enfin slectionner le nom de l'hôte sur lequel le site sera accesible

| jouter un site Web          |                          | ?            |
|-----------------------------|--------------------------|--------------|
| Nom du site :               | Pool d'applications :    |              |
| saintluc                    | saintluc                 | Sélectionner |
| Répertoire de contenu       |                          |              |
| Chemin d'accès physique :   |                          |              |
| C:\inetpub\wwwroot\saintluc |                          |              |
| Authentification directe    |                          |              |
| Se connecter en tant que    | Tester les paramètres    |              |
| Liaison                     |                          |              |
| Type : Adress               | Pr Pr                    | ort :        |
| http v 192.16               | 8.204.1 ~ 8              | 0            |
| Nom de l'hôte :             |                          |              |
| saintluc.viny2022.com       |                          |              |
| Exemple : www.contoso.com   | ou marketing.contoso.com |              |

## Test

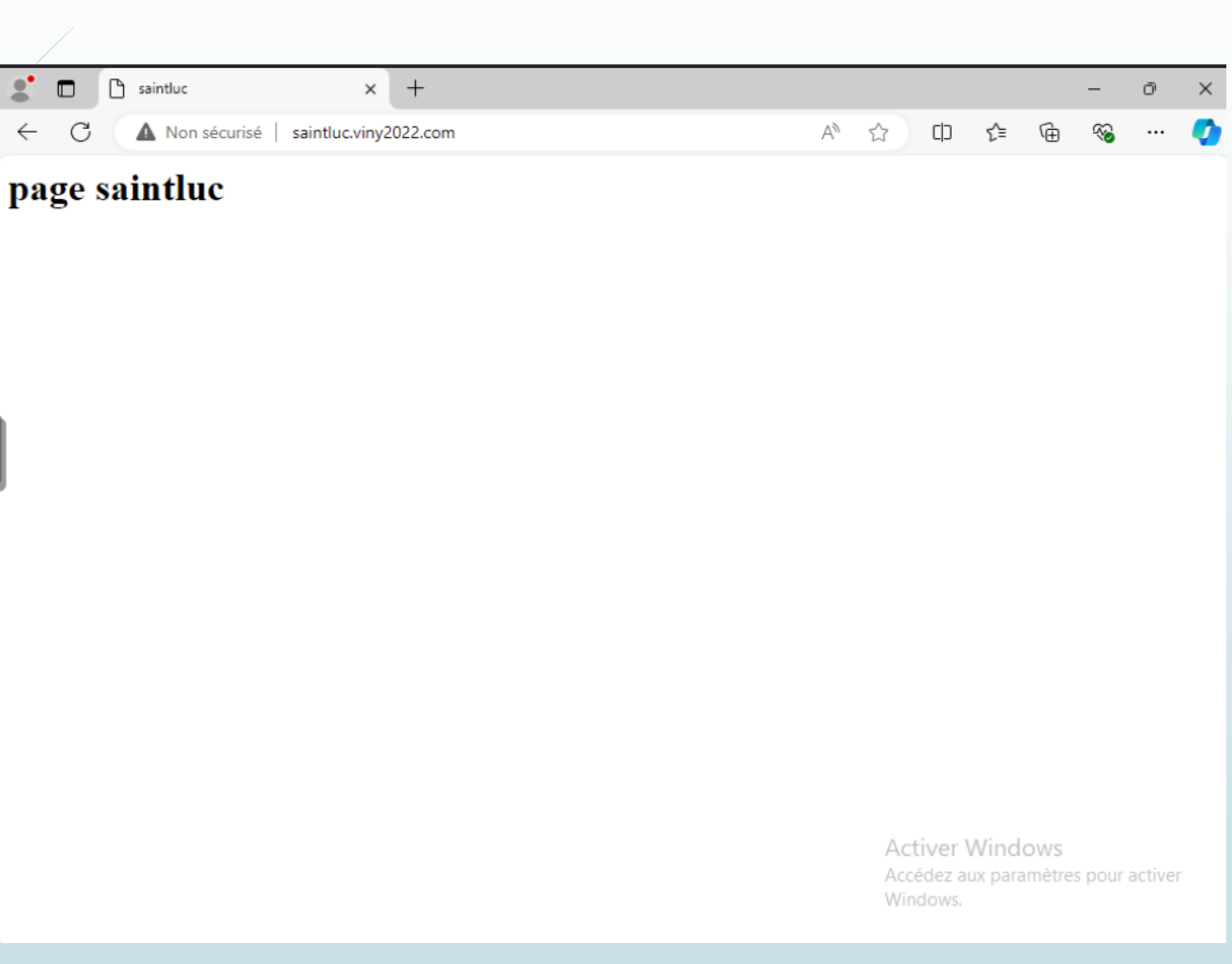

### Site avec authentification digest

- Afin d'ajouter l'authentification avec digest j'installe celui-ci dans le gestionnaire de serveur
- Epsuite je retourne dans le gestionnaire IIS et j'active l'authentification digest et désactiver l'authentification anonyme
- J'y connecte le domaine viny2022.com

| Type d'installation         Sélection du serveur         Rôles de serveurs         Fonctionnalités         Confirmation         Résultats         Authentification par mappage de certifi         Authentification par mappage de certifi         Authentification par mappage de certifi         Authentification Vindows         Authentification Vindows         Authentification Vindows         Autorisation d'URL         Prise en charge centralisée des certifica         Résultation Vindows                                                                                                    | Avant de commencer                           | Sélectionnez un ou plusieurs rôles à installer sur le serveur séle                                                                                                    |
|----------------------------------------------------------------------------------------------------|----------------------------------------------|----------------------------------------------------------------------------------------------------|
| Sélection du serveur         Rôles de serveurs         Fonctionnalités         Confirmation         Résultats <ul> <li>Serveur Web (IIS) (8 sur 43 installé(s))</li> <li>Serveur Web (IIS) (8 sur 43 installé(s))</li> <li>Serveur Web (IIS) (8 sur 43 installé(s))</li> <li>Serveur Web (1 sur 34 installé(s))</li> <li>Fonctionnalités HTTP communes (4 sur 6 in</li> <li>Intégrité et diagnostics (1 sur 6 installé(s))</li> <li>Performance (1 sur 2 installé(s))</li> <li>Sécurité (1 sur 9 installé(s))</li> <li>Sécurité (1 sur 9 installé(s))</li> <li>Authentification Digest</li> <li>Authentification par mappage de certifi</li> <li>Authentification Windows</li> <li>Autorisation d'URL</li> <li>Prise en charge centralisée des certifica</li> <li>Restrictions IP et de domaine</li> <li>Développement d'applications</li> </ul> | Type d'installation                          | Rôles                                                                                                    |
| Rôles de serveurs         Fonctionnalités         Confirmation         Résultats <ul> <li>Serveur Web (IIS) (8 sur 43 installé(s))</li> <li>Serveur Web (IIS) (8 sur 43 installé(s))</li> <li>Fonctionnalités HTTP communes (4 sur 6 in</li> <li>Intégrité et diagnostics (1 sur 6 installé(s))</li> <li>Performance (1 sur 2 installé(s))</li> <li>Sécurité (1 sur 9 installé(s))</li> <li>Sécurité (1 sur 9 installé(s))</li> <li>Sécurité (1 sur 9 installé(s))</li> <li>Authentification de base</li> <li>Authentification par mappage de certifi</li> <li>Authentification Windows</li> <li>Autorisation d'URL</li> <li>Prise en charge centralisée des certifica</li> <li>Restrictions IP et de domaine</li> <li>Développement d'applications</li> </ul>                                                                                   | Sélection du serveur                         | Serveur de télécopie                                                                                                    |
| Fonctionnalités         Confirmation         Résultats <ul> <li>Serveur Web (IIS) (8 sur 43 installé(s))</li> <li>Serveur Web (IS) (8 sur 43 installé(s))</li> <li>Serveur Web (7 sur 34 installé(s))</li> <li>Fonctionnalités HTTP communes (4 sur 6 in</li> <li>Intégrité et diagnostics (1 sur 6 installé(s))</li> <li>Performance (1 sur 2 installé(s))</li> <li>Sécurité (1 sur 9 installé(s))</li> <li>Sécurité (1 sur 9 installé(s))</li> <li>Sécurité (1 sur 9 installé(s))</li> <li>Authentification de base</li> <li>Authentification par mappage de certifi</li> <li>Authentification Windows</li> <li>Autorisation d'URL</li> <li>Prise en charge centralisée des certifica</li> <li>Restrictions IP et de domaine</li> <li>Développement d'applications</li> </ul>                                                                  | Rôles de serveurs                            | Serveur DHCP                                                                                                    |
| Autonsation d'OKL     Prise en charge centralisée des certifica     Restrictions IP et de domaine     Développement d'applications                                                                                                    | Fonctionnalités<br>Confirmation<br>Résultats | <ul> <li>✓ Serveur DNS (Installé)</li> <li>▲ Serveur Web (IIS) (8 sur 43 installé(s))</li> <li>▲ Serveur Web (7 sur 34 installé(s))</li> <li>▲ Fonctionnalités HTTP communes (4 sur 6 in</li> <li>▶ ■ Intégrité et diagnostics (1 sur 6 installé(s))</li> <li>▶ ■ Performance (1 sur 2 installé(s))</li> <li>▲ Performance (1 sur 9 installé(s))</li> <li>▲ Filtrage des demandes (Installé)</li> <li>Authentification Digest</li> <li>Authentification par mappage de certifi</li> <li>Authentification Windows</li> <li>Authentification Windows</li> </ul> |
| 2                                                                                                    |                                              | Autorsation d'UNE     Prise en charge centralisée des certifica     Restrictions IP et de domaine     Développement d'applications                                                                                                    |

Connexions

🔍 - 🔚 🖄 🔗

#### Authentification

| <ul> <li>Page de démarrage</li> <li>WIN-MCDFDE50097 (VINY20)</li> <li>Pools d'applications</li> <li>Sites</li> <li>Sites</li> <li>Default Web Site</li> <li>Saintluc</li> <li>Sio</li> <li>Sisr</li> </ul> | Regrouper par : Aucun regroupement - |           |  |  |
|----------------------------------------------------------------------------------------------------|--------------------------------------|-----------|--|--|
|                                                                                                    | Nom                                  | État      |  |  |
|                                                                                                    | Authentification anonyme             | Désactivé |  |  |
|                                                                                                    | Authentification Digest              | Activé    |  |  |
|                                                                                                    | Emprunt d'identité ASP.NET           | Désactivé |  |  |

### Site avec authentification digest

- Je me rend ensuite dans le controleur de domaine afin de créer un utilisateur qui puisse se connecter sur le site
- If faudra activer le paramètres « enregistrer le mot de passe en utilisant un chiffrement réversible » car par défaut le mot de passe est stockés sous forme de hachage non réversible ce qui signifie que le serveur ne peux pas retrouver le mot de passe mais pour que digest fonctionne il faut que le hachage du mot de passe soit reversible

| Propriétés de :                                 | prof                                       |                                  |                         |                                       |                  | ?      | ×       |
|-------------------------------------------------|--------------------------------------------|----------------------------------|-------------------------|---------------------------------------|------------------|--------|---------|
| Environnemen                                    | Sessions                                   | Contrôle                         | à distance              | Profil des servio                     | ces Bureau à dis | stance | COM+    |
| Général Adre                                    | esse Compte                                | Profil                           | Téléphor                | es Organisatio                        | n Membre de      | Appe   | entrant |
| Nom d'ouver<br>prof<br>Nom d'ouver<br>VINY2022\ | ure de sessior<br>ure de sessior           | n de l'utilisa<br>n de l'utilisa | ateur :<br>ateur (antér | riny2022.com<br>ieur à Windows 2<br>f | 2000) :          | ~      |         |
| Horaire                                         | s d'accès                                  |                                  |                         | Se connecter                          | à                |        |         |
| Déverroui Options de ce                         | ler le compte<br>ompte :<br>teur devra cha | anger le mo                      | ot de passe             |                                       |                  | ,      | ~       |
| 🗌 L'utilisa                                     | teur ne peut p                             | as change                        | r de mot de             | passe                                 |                  |        |         |
| Le mot                                          | de passe n'ex                              | pire jamais                      |                         |                                       |                  |        |         |
| Enregis                                         | trer le mot de p                           | passe en u                       | tilisant un o           | hiffrement révers                     | ible             |        |         |
| Date d'exp<br>Jamais<br>Fin de                  | ration du comp                             | nche 13                          | octobre 2               | 024                                   |                  |        | r       |
|                                                 |                                            |                                  | OK                      | Appular                               | Appliquer        |        | Aida    |
|                                                 |                                            |                                  |                         | Alliulei                              | Applique         |        | vue     |

Test

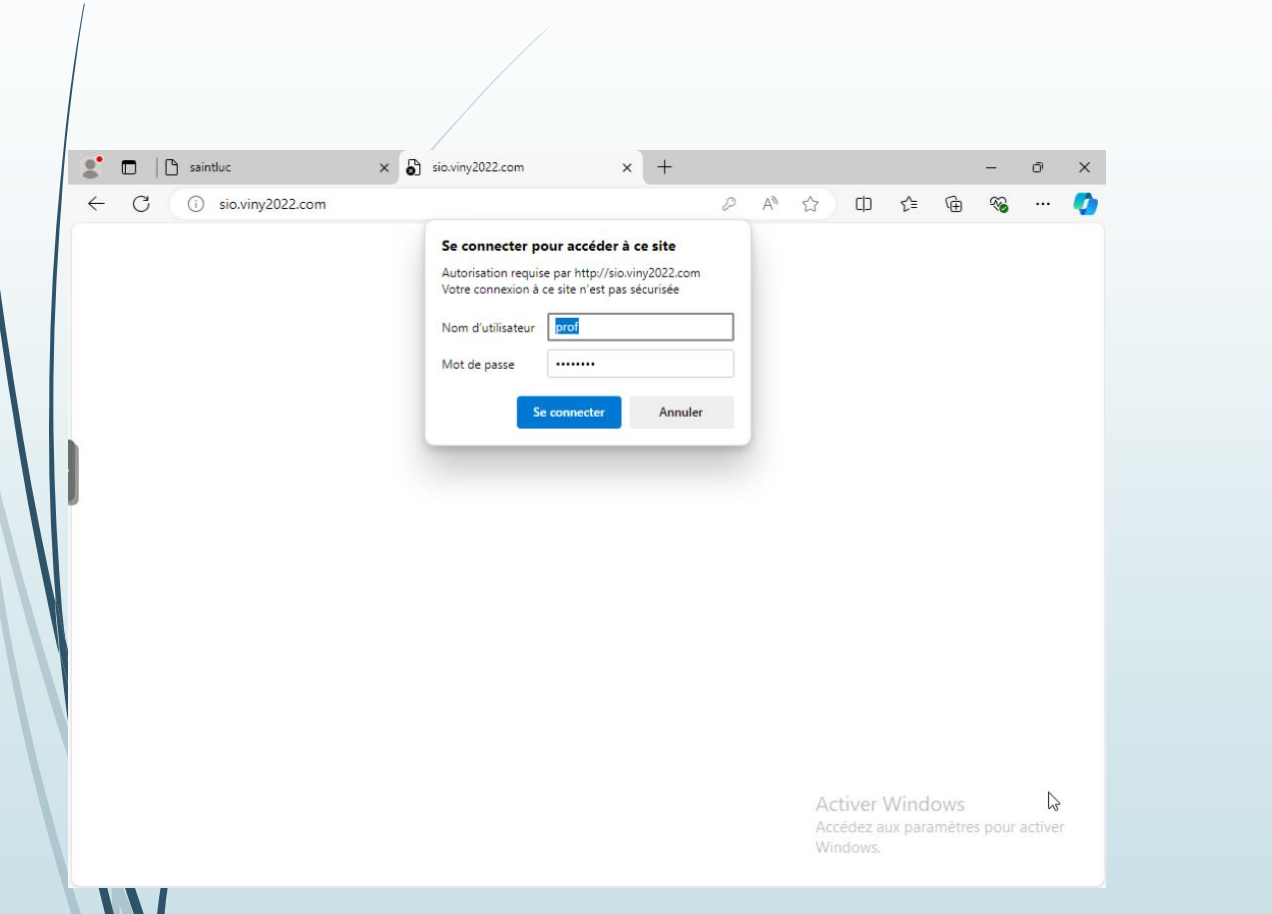

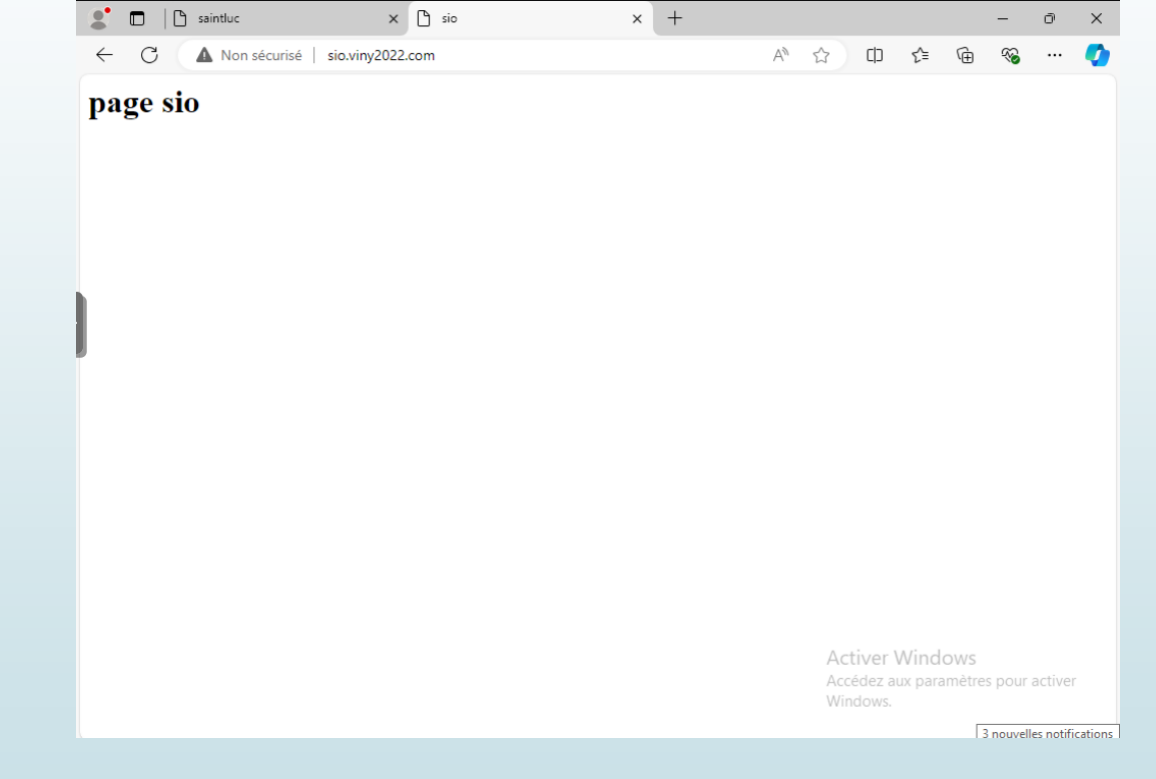

## Site https

- Je me rends dans IIS pour créer un certificat auto signé
- Une fois celui-ci créer je retourne sur le site dans IIS pour modifier les fiaisons et y ajouter la configuration ci-dessous tout en supprimant l'ancienne liason

| Créer un c                     | ertificat auto-sign                                          | é                                                                              |                          |                          | ? >      | ( |
|--------------------------------|--------------------------------------------------------------|--------------------------------------------------------------------------------|--------------------------|--------------------------|----------|---|
| <b>P</b>                       | Indiquer un                                                  | nom convivial                                                                  |                          |                          |          |   |
| Indique<br>autorité<br>Indique | z un nom de fichi<br>de certification e<br>r un nom convivia | er pour la demande de ce<br>n vue de la signature :<br>al pour le certificat : | rtificat. Ces informatic | ns peuvent être envoyée: | i à une  |   |
| sisr.viny                      | /2022.com                                                    |                                                                                |                          |                          |          |   |
| Sélectio<br>Person             | nnez un magasin<br>nel                                       | de certificats pour le nou                                                     | veau certificat :        |                          |          |   |
|                                |                                                              |                                                                                |                          | ОК                       | Annuler  |   |
| lodifier la                    | liaison de sit                                               | •                                                                              |                          |                          | ?        | × |
| iounici iu                     | nuisen ac sit                                                | -                                                                              |                          |                          |          | ~ |
| Type :                         |                                                              | Adresse IP :                                                                   |                          | Port :                   | _        |   |
| https                          |                                                              | 192.168.204.1                                                                  |                          | ~ 443                    |          |   |
| Nom de l                       | 'hôte :                                                      |                                                                                |                          |                          |          |   |
| sisr.viny2                     | 022.com                                                      |                                                                                |                          | ]                        |          |   |
| Exiger                         | l'indication o                                               | le nom du serveur                                                              |                          | -                        |          |   |
| Désact                         | iver HTTP/2                                                  |                                                                                |                          |                          |          |   |
| Désact                         | iver l'associa                                               | tion OCSP                                                                      |                          |                          |          |   |
|                                |                                                              |                                                                                |                          |                          |          |   |
| Certificat                     | SSL :                                                        |                                                                                |                          |                          |          |   |
| sisr.viny2                     | 022.com                                                      |                                                                                | ~                        | Sélectionner             | Afficher |   |
|                                |                                                              |                                                                                |                          |                          |          |   |
|                                |                                                              |                                                                                |                          | OK                       | Annuler  |   |
|                                |                                                              |                                                                                |                          |                          |          | _ |

# Site HTTPS

On peux voir que la connection à ce site n'est pas possible à cause d'une erreur de clé ssl, cela est surement du à un problème lors de sa création <table-cell> Non sécurisé https://sisr.viny2022.com A 🏠 🗘 <table-cell> <table-cell> <table-cell> <table-cell>

#### Désolé, impossible d'accéder à cette page.

Il semblerait que la page web à l'adresse **https://sisr.viny2022.com/** rencontre peut-être des problèmes ou a été définitivement déplacée vers une nouvelle adresse web.

ERR\_SSL\_KEY\_USAGE\_INCOMPATIBLE

Accidez aux paramètres pour activer Windows.

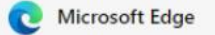

C

 $\leftarrow$